## **ENCAMINHAR NOTAS FISCAIS P/ PAGAMENTO**

01 – Acesse o sistema diretamente através da URL <u>https://auxilio.faepa.br</u> ou através do site da FAEPA <u>https://www.faepa.br</u> conforme apresentado da imagem abaixo.

| Q Localiza               | ação 🛛 🖉 Estatu | uto 🛛 🎟 Regimento Interno  | C Fale Conosco  | 🖀 Webmail 🛛 🖉 Trans | parência              |
|--------------------------|-----------------|----------------------------|-----------------|---------------------|-----------------------|
| FAEPA<br>нсрыти          | FAEPA ~         | Programa de Auxílios ~     | Clínica Civil v | Relatórios Anuais   | Processos Seletivos 🔻 |
| Página Inicial / Program |                 | Programa de Auxílios FAEPA | PA              |                     |                       |
|                          |                 | Acesso ao Sistema          |                 |                     |                       |
|                          |                 |                            |                 |                     |                       |

02 – Efetue o login no sistema utilizando suas credenciais de acesso (usuário e senha) dos **"Sistemas HC"** ou através do seu CPF/CNPJ e senha informados em seu cadastro.

| PROGRAMA DE A     | AUXÍLIO FAEPA  |
|-------------------|----------------|
| DOGIN             |                |
| LOGIN SISTEMAS HC | LOGIN CPF/CNPJ |
| Jsuário           |                |
| Senha             |                |
| Lombrar ma        |                |

03 – Assim que acessar o sistema você verá no menu lateral esquerdo a sua respectiva **"Área do Solicitante"**, conforme imagem abaixo.

| MENU | l .       |           |  |
|------|-----------|-----------|--|
| -    |           |           |  |
| â á  | rea do So | licitante |  |

04 – Na **"Área do Solicitante"** selecione a aba **"MEUS AUXÍLIOS"**, o sistema exibirá todos os seus auxílios em andamento. Localize o auxílio que deseja ENCAMINHAR A NOTA FISCAL PARA PAGAMENTO e no menu **"AÇÕES"** clique na opção **"Encaminhar Nota Fiscal p/ Pagto."**, conforme imagem abaixo.

| ÁREA DO SOLICITANTE          |                                                                |                  |                           |                    |                                 |          |              |  |
|------------------------------|----------------------------------------------------------------|------------------|---------------------------|--------------------|---------------------------------|----------|--------------|--|
|                              | A MEUS AUXÍLIOS I SOLICITAR /                                  |                  | AUXÍLIO                   |                    |                                 |          |              |  |
| APENAS AUXÍLIOS EM ANDAMENTO |                                                                |                  |                           |                    |                                 |          |              |  |
|                              | N° Auxíli                                                      | o Solicitação    |                           | Dt.<br>Solicitação | Prazo<br>Prestação <sup>🏺</sup> | Situação | 🔶 Valor 🏺    |  |
|                              | Ações - 516/2020                                               | D TESTE NOVA M   | ODALIDADE DE PRESTAÇÃO DE | 11/09/2020         | 11/09/2021                      | APROVADO | R\$ 3.800,00 |  |
|                              | <ul> <li>Detailles do Auxil</li> <li>Prestar Contas</li> </ul> | 10               |                           | 02/09/2020         | 25/01/2021                      | APROVADO | R\$ 5,00     |  |
| E                            | Encaminhar Nota                                                | Fiscal p/ Pagto. | O DE LANÇAMENTO           | 02/09/2020         | 24/01/2021                      | APROVADO | R\$ 100,00   |  |
|                              | × Cancelar                                                     |                  | ]                         |                    |                                 |          |              |  |

05 – Na tela de encaminhamento de notas fiscais, clique no botão **"ENVIAR NOVA NOTA FISCAL"**, conforme imagem abaixo:

| DETALIES DO AGAILIO                                                                                                    |                              |                                                                                                    |                                      |  |
|----------------------------------------------------------------------------------------------------|------------------------------|----------------------------------------------------------------------------------------------------|--------------------------------------|--|
| Número do Auxílio: <b>516/2020</b><br>Tipo de Auxílio: <b>AUXILIO A PROJETO DE PESQUISA</b><br>Modalidade: <b>ÚNICA</b><br>Data da Solicitação: <b>11/09/2020</b><br>Valor da Solicitação: <b>R\$ 3.800,00</b><br>Descrição da Solicitação: <b>TESTE NOVA MODALIDADE DE PRESTAÇÃO DE CONTAS</b> |                              | Solicitante: PAULO RICARDO PARISI<br>Beneficiário:<br>Instituição: FAEPA<br>Classificação: DOCENTE<br>Departamento: FAEPA<br>Área: UNIDADE DE INFORMÁTICA<br>Tipo de Pesquisa: PESQUISA SEM COMITÊ DE ÉTICA |                                      |  |
| Dt. Aprovação: <b>11/09/2020</b>                                                                                                    | Valor Liberado: R\$ 3.800,00 | Prestar conta até: 11/09/2021                                                                                                    |                                      |  |
| - NOTAS FISCAIS ENVIADAS                                                                                                    |                              |                                                                                                    |                                      |  |
|                                                                                                    |                              |                                                                                                    |                                      |  |
| Nenhuma Nota Fiscal cadastrada!                                                                                                    |                              |                                                                                                    |                                      |  |
| Nenhuma Nota Fiscal cadastrada!                                                                                                    |                              |                                                                                                    | Total: <b>0,0</b>                    |  |
| Nenhuma Nota Fiscal cadastrada!                                                                                                    |                              | -<br>Valor Aprovado:                                                                                                    | Total: 0,0<br>R\$ 3.8                |  |
| Nenhuma Nota Fiscal cadastrada!                                                                                                    |                              | Valor Aprovado:<br>ØPrestação de Contas Pendente:                                                                                                    | Total: 0,0<br>R\$ 3.8<br>R\$         |  |
| Nenhuma Nota Fiscal cadastrada!                                                                                                    |                              | Valor Aprovado:<br>✔Prestação de Contas Pendente:<br>✔Notas fiscais Pendente:                                                                                                    | Total: 0,0<br>R\$ 3.84<br>R\$<br>R\$ |  |

06 – Na tela de cadastro informe a descrição do documento, o valor **e** selecione o arquivo para anexar. <u>É possível incluir mais de um arquivo</u>. Após incluir todos os arquivos, é preciso aceitar o termo de responsabilidade. Para finalizar, clique no botão **INCLUIR**, neste momento sua nota fiscal será encaminhada para a análise do financeiro.

| + CADASTRAR NOTA FISCAL                                                                                                    |                        |  |  |           |  |  |  |  |
|----------------------------------------------------------------------------------------------------|------------------------|--|--|-----------|--|--|--|--|
| Data de encaminhamento 05/04/2021                                                                                                    | Descrição do Documento |  |  | Valor<br> |  |  |  |  |
| <b>Atenção!</b><br>Todos os arquivos serão consolidados em um único arquivo PDF após a inclusão.<br>Não utilize PDF que possua senha ou qualquer outro bloqueio.<br>Para novos envios todos os arquivos devem ser enviados novamente.                                                                           |                        |  |  |           |  |  |  |  |
| Anexar Nota Fiscal:                                                                                                    |                        |  |  |           |  |  |  |  |
| Nenhum comprovante anexado.                                                                                                    |                        |  |  |           |  |  |  |  |
| TERMOS DE ACEITE  Declaro que os serviços foram executados e/ou o(s) material(is) foi(ram) por mim recebido(s) e conferido(s), de acordo com as condições, prazos e valores contratados, e foram por mim conferidos, encontrando-se a nota(s) fiscal(is) em condições de ser(em) encaminhada(s) para pagamento. |                        |  |  |           |  |  |  |  |
|                                                                                                    |                        |  |  |           |  |  |  |  |

**OBS:** A possibilidade de encaminhar notas fiscais para pagamento está disponível apenas para tipos específicos de auxílios, qualquer dúvida entrar em contato com a secretaria do programa de auxílios no ramal **2878** ou por e-mail **secretariacampus@faepa.br**.